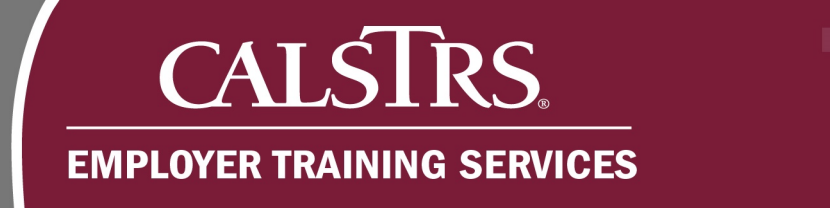

# **Employment File Business Rule Validation**

This job aid walks you through the process of resolving Business Rule errors that could trigger when submitting an employment file in the Secure Employer Website.

Revised: 01/02/2020

## Step 1:

From the Global Navigation Menu, hover over Employee and select Employment Summary.

|                      | Employment Detail Maintenance | Employment Detail Maintenance 93 43190 SANTA CLARA COUNTY OFFICE OF EDUCATION |  |  |  |  |  |  |
|----------------------|-------------------------------|-------------------------------------------------------------------------------|--|--|--|--|--|--|
| Dashboard            | Employee                      | yment Detail Lookup Employment Detail Maint 🗙 🔶 Displaying page 1 of 1. 🔶     |  |  |  |  |  |  |
| Message Board        | Employment Summary            |                                                                               |  |  |  |  |  |  |
| Organization >       | Employment Detail             |                                                                               |  |  |  |  |  |  |
| Employer Reporting > | Employee Change Request       | DLLEGE DISTRICT Employment Detail ID : 93                                     |  |  |  |  |  |  |
| Employee >           |                               |                                                                               |  |  |  |  |  |  |
| File Processing >    |                               | : 21 Employment Detail Status : Review                                        |  |  |  |  |  |  |
| Reports >            |                               | Submitted Date :                                                              |  |  |  |  |  |  |

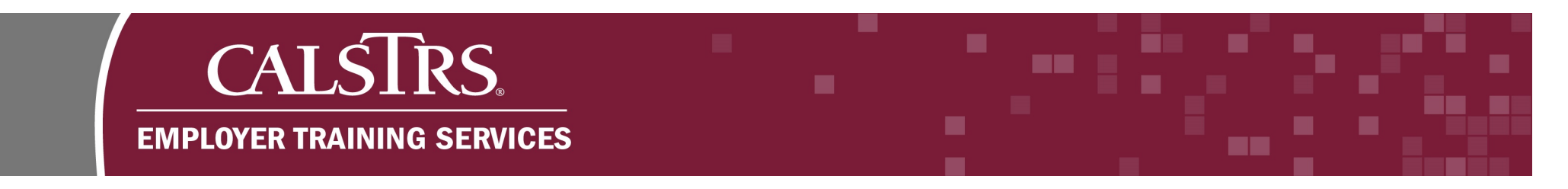

### Step 2:

The Employment Summary Lookup screen displays. In the Search Criteria panel, click Search.

Note: You can narrow your search by populating the various fields in the Search Criteria panel.

| ≡   | CALSTRS.                | Employment Sun           | nmary Lookup       | 43190 SANTA C | CLARA COUNTY OF | FFICE OF EDUCATION | • | + |
|-----|-------------------------|--------------------------|--------------------|---------------|-----------------|--------------------|---|---|
|     |                         |                          |                    |               |                 |                    |   |   |
| Sea | arch Criteria           |                          |                    |               |                 |                    |   |   |
|     | Organization Code :     | Hint: Org Code, Org Name | Employment Summary | Status : All  | Y               |                    |   |   |
|     | Processed Date From :   |                          | Processed D        | ate To :      |                 | 1                  |   |   |
|     | Employment Summary ID : |                          | 5                  | Source : All  | ~               |                    |   |   |
|     | File Header ID :        |                          | File               | e Type : All  | ~               |                    |   |   |
|     | Search Reset            | Store Search             |                    |               |                 |                    |   |   |
| Sea | arch Results            |                          |                    |               |                 |                    |   |   |

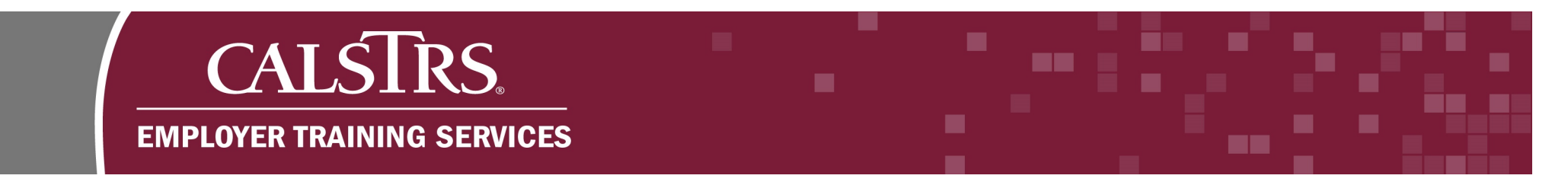

### Step 3:

The **Search Results** panel will display your **Employment Summary**. Click the blue hyperlinked **Employment Summary ID** for the file in **Review** status.

| Organization Code :                                              | Hint: Org Code, Org Name | Employn | nent Summary Status :    | All | ~      |        |                |
|------------------------------------------------------------------|--------------------------|---------|--------------------------|-----|--------|--------|----------------|
| Processed Date From :                                            |                          |         | Processed Date To :      |     |        |        |                |
| Employment Summary ID :                                          |                          |         | Source :                 | All | •      |        |                |
| File Header ID :                                                 |                          |         |                          | (   |        |        |                |
| Search Reset                                                     | Store Search             |         | File Type :              | All | ~      |        |                |
| Search Reset arch Results Open Export To Ex                      | Store Search             |         | File Type :              | All |        |        |                |
| Search Reset Arch Results Open Export To Ex Employment Summary I | Store Search<br>ccel     |         | File Type :<br>Processed | All | Source | Status | File Header ID |

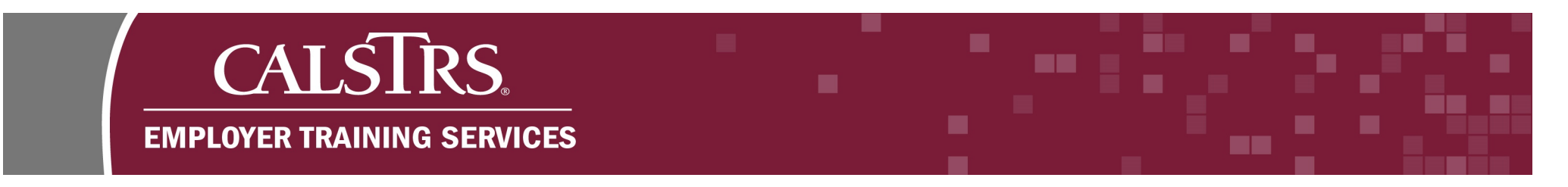

#### Step 4:

The **Employment Summary Maintenance** screen displays. Scroll down to the **Employment Details** panel to correct records in **Review** status. Click the blue hyperlinked **Record Count** for the records in **Review**.

Note: You can also click Download Employment Response File to view records in Processed and Review status.

| Employment Summary Maintenance 3                                                                                                    | 43190 SANTA CLARA COUNTY OFFIC                                                    | E OF EDUCATION                                                                                       |
|----------------------------------------------------------------------------------------------------|-----------------------------------------------------------------------------------|----------------------------------------------------------------------------------------------------|
| Employment Summary Lookup Employment Summary Main X (- Displayi<br>Refresh Download Employment Response File                                                                            | ing page 1 of 1. 🛶                                                                |                                                                                                    |
| Record displayed.                                                                                                    |                                                                                   |                                                                                                    |
| Employment Summary                                                                                                    |                                                                                   |                                                                                                    |
| Organization: <u>43190 - SANTA CLARA COUNTY OFFICE OF EDUCATION</u><br>File Processed Date : 12/27/2019<br>Record Count : 106                                                           | Summary Status : Review<br>File Status : Processed<br>File Type : Employment File | Created Date: 12/27/2019 10:51:09 AM<br>File Name: 2019-12-27-10-50-24_Empl<br>Source: Employer File |
| Error Message :                                                                                                    | File Header ID : 21                                                               |                                                                                                    |
| Employment Details         Employment Status       Employment Transaction Type         Employment Records Status       Records Count         Processed       104         Review       2 |                                                                                   |                                                                                                    |

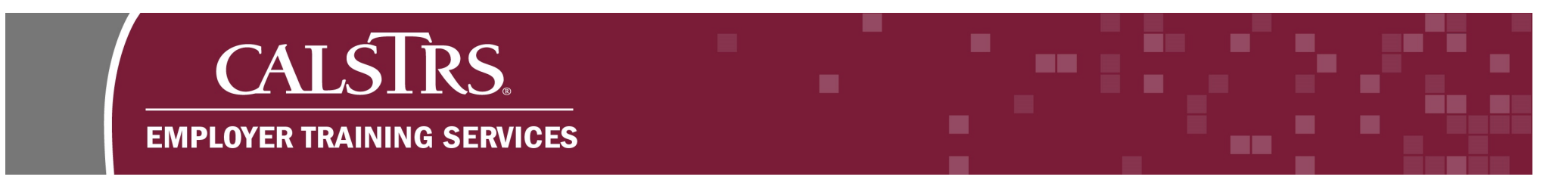

### Step 5:

The **Employment Detail Lookup** screen displays. Scroll down to the **Search Results** panel to see the records that are in **Review** status. Click the blue hyperlinked **Transaction Type** to correct the record.

| SECURE EMPLOYER WEBSITE                                      |                                                                         | Employment I                                      | Detail Lookup                                       | 43                                                                    | 3190 SANTA CLAR                                | A COUNTY OFFICE OF          | F EDUC/                                     | ATION                                                     |             |                                              | • @     | ?        | WAM                                                          | Welcon   |
|--------------------------------------------------------------|-------------------------------------------------------------------------|---------------------------------------------------|-----------------------------------------------------|-----------------------------------------------------------------------|------------------------------------------------|-----------------------------|---------------------------------------------|-----------------------------------------------------------|-------------|----------------------------------------------|---------|----------|--------------------------------------------------------------|----------|
| mployment Summar                                             | y Lookup Emp                                                            | ployment Surr                                     | nmary Main                                          | Employment Detai                                                      | i Lookup 🗙 🔶 🛙                                 | Displaying page 1 of 1.     | +                                           |                                                           |             |                                              |         |          |                                                              |          |
| Client ID                                                    | :                                                                       |                                                   | Q                                                   | Employment Start                                                      | Date From :                                    |                             |                                             | Employment Start D                                        | ate To :    |                                              |         |          | 1                                                            |          |
| SSN                                                          | :                                                                       |                                                   |                                                     | Employment End                                                        | Date from :                                    | 8                           | E                                           | Employment End Date                                       | e from :    |                                              |         | 6        | 1                                                            |          |
| Submitted Flag                                               | : 🗆                                                                     |                                                   |                                                     | Submitted                                                             | Date From :                                    | •                           |                                             | Submitted D                                               | ate To :    |                                              |         |          | 1                                                            |          |
| Employment Detail ID                                         | :                                                                       |                                                   | ] 1                                                 | Transaction Effective                                                 | Date From :                                    |                             | Tra                                         | ansaction Effective D                                     | ate To :    |                                              |         | 6        | 1                                                            |          |
| Message ID                                                   | : All                                                                   |                                                   | ~                                                   |                                                                       |                                                |                             |                                             |                                                           |             |                                              |         |          |                                                              |          |
| Search Rese                                                  | t Store                                                                 | Search                                            |                                                     |                                                                       |                                                |                             |                                             |                                                           |             |                                              |         |          |                                                              |          |
|                                                              |                                                                         |                                                   |                                                     |                                                                       |                                                |                             |                                             |                                                           |             |                                              |         |          |                                                              |          |
| arch Results                                                 |                                                                         |                                                   |                                                     |                                                                       |                                                |                             |                                             |                                                           |             |                                              |         |          |                                                              |          |
| arch Results<br>New Open                                     | Export T                                                                | To Excel                                          |                                                     |                                                                       |                                                |                             |                                             |                                                           |             |                                              |         |          |                                                              |          |
| arch Results<br>New Open<br>Transaction<br>Type              | Export T<br>Transaction<br>Sub-Type                                     | To Excel<br>Client ID                             | Person Name                                         | Employer Nan                                                          | ne                                             | Bi                          | enefit Pr<br>larne                          | rogram Transa<br>Status                                   | uction      | Source                                       | Su      | bmitted  | Transaction<br>Effective<br>Date                             | Su<br>Da |
| Arch Results       New     Open       Transaction       Type | Export T<br>Transaction<br>Sub-Type<br>Non-<br>Member                   | Fo Excel<br>Client ID<br>4268068817               | Person Name<br>WILLIAM<br>FIRMENDER                 | Employer Nan<br>43171 - FOOTH<br>DISTRICT                             | ne<br>HILL DE ANZA COMMU                       | BI<br>N<br>UNITY COLLEGE DI | enefit Pr<br>larne                          | rogram Trans:<br>Status<br>enefit Review                  | action      | Source<br>Employe<br>File                    | Su      | ıbmitted | Transaction<br>Effective<br>Date<br>10/01/2019               | Su<br>Da |
| arch Results New Open Transaction Type Enrollment Enrollment | Export T<br>Transaction<br>Sub-Type<br>Non-<br>Member<br>Non-<br>Member | To Excel<br>Client ID<br>4268068817<br>1559998238 | Person Name<br>WILLIAM<br>FIRMENDER<br>MATTHEW GILA | Employer Nan<br>43171 - FOOTH<br>DISTRICT<br>43175 - WEST<br>DISTRICT | ne<br>HILL DE ANZA COMMU<br>VALLEY-MISSION COM | UNITY COLLEGE DA            | enefit Pr<br>arme<br>efined Be<br>efined Be | rogram Transa<br>Status<br>enefit Review<br>enefit Review | action<br>7 | Source<br>Employe<br>File<br>Employe<br>File | Su<br>r | ibmitted | Transaction<br>Effective<br>Date<br>10/01/2019<br>11/01/2019 | Si<br>Di |

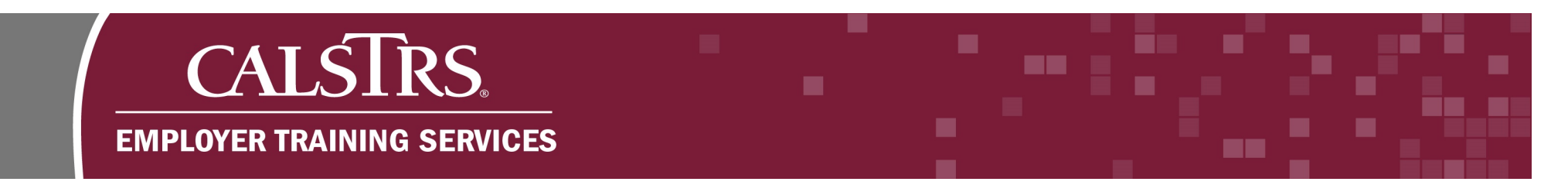

#### Step 6:

The **Employment Detail Maintenance** screen displays. Scroll down to the **Validation Information** panel to see the **Error Message IDs** for that record. If the **Severity** is **Error**, it requires correction before the record can be submitted to CalSTRS.

| Employment Detail Main                                         | Employment Detail Maintenance 93 43190 SANTA CLARA COUNTY OFFICE OF EDUCATION |                      |                |                               |  |  |  | 2 |
|----------------------------------------------------------------|-------------------------------------------------------------------------------|----------------------|----------------|-------------------------------|--|--|--|---|
| Employment Summary Lookup Employment Summary Mai     Save Void | n Employment Detail Lo                                                        | ookup Employment I   | Detail Maint ) | X ← Displaying page 1 of 1. → |  |  |  |   |
| Organization                                                   | Start Date End Date                                                           | Status               |                |                               |  |  |  |   |
| 43171 - FOOTHILL DE ANZA COMMUNITY COLLEGE DISTRICT            | 09/01/2018                                                                    | Active               |                |                               |  |  |  |   |
| Validation Information                                         |                                                                               |                      |                |                               |  |  |  |   |
| Message ID Display Message                                     |                                                                               |                      | Severity       | Instructions                  |  |  |  |   |
| 30300338 Address not updated due to prior update               | from myCalSTRS or addre                                                       | ess was a duplicate. | Information    | View                          |  |  |  |   |
| 30300085 Birth Date is less than age 18 or greater th          | han age 95.                                                                   |                      | Error          | View                          |  |  |  |   |
|                                                                |                                                                               |                      |                |                               |  |  |  |   |

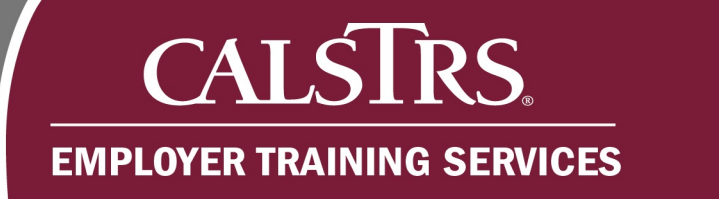

# Step 7:

Scroll up to the **Person Detail** panel. Correct the necessary information.

| SECURE EMPLOYER W                                                                     | RS.<br>WEBSITE      | Employme            | nt Detail Maintenance                                                               | 93 43190 SANTA          | CLARA COUNTY O                                                                   | FFICE OF EDUCATION             |          | <b>°</b>    | ÷ | ÷ | ø | ? |
|---------------------------------------------------------------------------------------|---------------------|---------------------|-------------------------------------------------------------------------------------|-------------------------|----------------------------------------------------------------------------------|--------------------------------|----------|-------------|---|---|---|---|
| Employment Surr                                                                       | nmary Loo           | kup Employment S    | ummary Main Empl                                                                    | oyment Detail Lookup Em | ployment Detail M                                                                | aint* 🗙 🔶 Displa               | ying pag | e 1 of 1. 🔶 |   |   |   |   |
| ve Void                                                                               |                     |                     |                                                                                     |                         |                                                                                  |                                |          |             |   |   |   |   |
| Organizatio                                                                           | on Name : 4         | 13171 - FOOTHILL DE | E ANZA COMMUNITY C                                                                  | OLLEGE DISTRICT         | Employ                                                                           | ment Detail ID: 93             |          |             |   |   |   |   |
| Transacti                                                                             | ion Type : E        | Enrollment          |                                                                                     |                         |                                                                                  |                                |          |             |   |   |   |   |
| Benefit F                                                                             | Program : (         | CalSTRS Defined Ben | efit Benefit Structur                                                               | e:                      | <b>~</b>                                                                         |                                |          |             |   |   |   |   |
|                                                                                       | Source : E          | Employer File       | File Header II                                                                      | D: <u>21</u>            | Employment                                                                       | Detail Status : Review         |          |             |   |   |   |   |
| Submit                                                                                | ted Flag :          |                     | Submitted B                                                                         | y :                     | Si                                                                               | ubmitted Date :                |          |             |   |   |   |   |
| Suppress Warnir                                                                       | ngs Flag : [        |                     | Comment                                                                             | e ·                     |                                                                                  | ^                              |          |             |   |   |   |   |
|                                                                                       |                     | -                   |                                                                                     |                         |                                                                                  | ~                              |          |             |   |   |   |   |
| erson Detail<br>SSN :<br>First Name :                                                 | XXX-XX-70<br>Mister | 0 <u>97</u>         | Confirm SSN :<br>Middle Name -                                                      |                         | Date Of Birth :                                                                  | ▼<br>03/21/1988<br>Smith       |          |             |   |   |   |   |
| erson Detail<br>SSN :<br>First Name :                                                 | XXX-XX-7/<br>Mister | 097<br>×            | Confirm SSN :<br>Middle Name :                                                      |                         | Date Of Birth :<br>*Last Name :                                                  | 03/21/1988<br>Smith            |          |             |   |   |   |   |
| erson Detail<br>SSN :<br>First Name :<br>Name Prefix :                                | XXX-XX-7(<br>Mister | 097<br>×            | Confirm SSN :<br>Middle Name :<br>Name Suffix I :                                   |                         | Date Of Birth :<br>*Last Name :<br>Name Suffix II :                              | ▼       03/21/1988       Smith |          |             |   |   |   |   |
| erson Detail<br>SSN :<br>First Name :<br>Name Prefix :<br>Marital Status :            | XXX-XX-7(<br>Mister | 097<br>×<br>V       | Confirm SSN :<br>Middle Name :<br>Name Suffix I :<br>*Gender :                      | Male V                  | Date Of Birth :<br>*Last Name :<br>Name Suffix II :<br>Email :                   | ▼       03/21/1988       Smith |          |             |   |   |   |   |
| erson Detail<br>SSN :<br>First Name :<br>Name Prefix :<br>Marital Status :<br>Phone : | XXX-XX-70<br>Mister | 097<br>×<br>V       | Confirm SSN :<br>Middle Name :<br>Name Suffix I :<br>*Gender :<br>Secondary Phone : | Male V                  | Date Of Birth :<br>*Last Name :<br>Name Suffix II :<br>Email :<br>Mobile Phone : | ▼       03/21/1988       Smith |          |             |   |   |   |   |

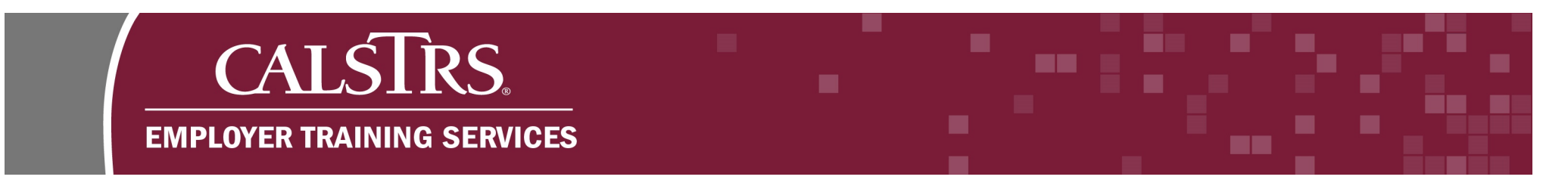

### Step 8:

Click **Save** so the system can re-check the **Employment Record**. A message will appear at the top of the screen "**[All changes successfully saved.]**" if the re-check was successful. The **Submit** button will also appear.

| = CALSTRS Employer                   | nent Detail Maintenance 93 4319   | 0 SANTA CLARA COUNTY OFFICE OF EDUCATION    | <b>°</b> a        | ħ | ÷ | ø | <b>?</b> □v |
|--------------------------------------|-----------------------------------|---------------------------------------------|-------------------|---|---|---|-------------|
| Save Void                            | Summary Main Employment Detail Lo | okup Employment Detail Maint* 🗙 🔶 Displayii | ng page 1 of 1. 🔶 |   |   |   |             |
|                                      |                                   |                                             |                   |   |   |   |             |
| Employment Detail                    |                                   |                                             |                   |   |   |   |             |
| Organization Name : 43171 - FOOTHILL | DE ANZA COMMUNITY COLLEGE DISTRIC | Employment Detail ID: 93                    |                   |   |   |   |             |
| Transaction Type: Enrollment         |                                   |                                             |                   |   |   |   |             |
| Benefit Program : CalSTRS Defined B  | enefit Benefit Structure :        |                                             |                   |   |   |   |             |
| Source : Employer File               | File Header ID : 21               | Employment Detail Status : Review           |                   |   |   |   |             |
| Submitted Flag :                     | Submitted Bv :                    | Submitted Date :                            |                   |   |   |   |             |

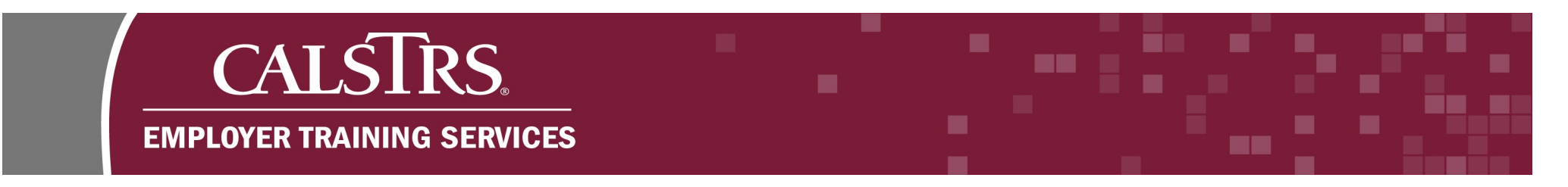

### Step 9:

The **Submit** button will also appear if the re-check is successful. Click **Submit** to send the **Employment Record** to CalSTRS.

| = CALSTRS                | Employ                  | ment Detail Mair    | ntenance 93 4     | 3190 SANTA CLARA COU          | INTY OFFICE OF EDUCATION                  | +        | + | ø |
|--------------------------|-------------------------|---------------------|-------------------|-------------------------------|-------------------------------------------|----------|---|---|
| Employment Summa         | ry Lookup Employme      | nt Summary Mair     | n Employment Deta | il Lookup Employment De       | etail Maint 🗙 🔶 Displaying page 1 of 1. 🛶 | <i>b</i> |   |   |
| Save Void                | Submit                  |                     |                   |                               |                                           |          |   |   |
| [ All changes successful | ly saved. ]             |                     |                   |                               |                                           |          |   |   |
| Employment Detail        |                         |                     |                   |                               |                                           |          |   | ^ |
| Organization Name :      | 43171 - FOOTHILL DE ANZ | A COMMUNITY COLL    | EGE DISTRICT      | Employment Detail ID: 93      | 3                                         |          |   |   |
| Transaction Type :       | Enrollment              |                     |                   |                               |                                           |          |   |   |
| Benefit Program :        | CalSTRS Defined Benefit | Benefit Structure : | ~                 |                               |                                           |          |   |   |
| Source :                 | Employer File           | File Header ID :    | 21                | Employment Detail Status : Re | leview                                    |          |   |   |
| Submitted Flag :         |                         | Submitted By :      |                   | Submitted Date :              |                                           |          |   |   |
| Suppress Warnings Flag : |                         | Comments :          |                   | 0                             |                                           |          |   |   |
|                          |                         |                     |                   |                               |                                           |          |   |   |
|                          |                         |                     |                   |                               |                                           |          |   |   |
| 1                        |                         |                     |                   |                               |                                           |          |   |   |